# NCR V:YIX

## Mobile Pay Operator Guide

#### Last Updated: April 5, 2024

## About NCR Mobile Pay

NCR Mobile Pay simplifies the dining experience and streamlines consumer-server interactions. By putting the digital check in the hands of the consumer, Mobile Pay enables consumers to quickly and easily apply a mobile payment to their guest check. Right now, consumers are sensitive to close interactions. Help your consumers (and employees) feel safer and encourage proper distancing with Mobile Pay. It provides a true, contactless experience that keeps your consumers in control of the entire payment experience.

#### NCR Mobile Pay

- Provides a contactless payment experience:
   Consumers pay and tip using their smartphone so they never hand their payment card to a server and never have to touch a payment device.
- Increases speed of service: Enabling your consumers to pay on-demand helps your staff turn tables faster during peak day parts.
- Increases consumer satisfaction and trust: Consumers appreciate the ability to safely control the payment experience by interacting with their smartphone.
- **Improves tip percentages**: Preset tip percentages make it easier for consumers to select a higher tip percentage.
- Reduces potential credit card fraud: Combining Mobile Pay with NCR Payment Solutions provides added security with CVV verification and Address Verification Service (AVS).

#### NCR Mobile Pay features

- **No hardware needed**: Mobile Pay is compatible with any smartphone device, making it easy for your consumers to use regardless of their mobile preference.
- No application development required: Mobile Pay does not require consumers to download an application to their smartphone—consumers simply scan a QR code that takes them to a mobile website.
- **Email receipts**: Consumers can enter their email address to automatically receive a digital receipt once the check is processed and paid.
- **Branded user interface**: Mobile Pay allows you to easily add your logo and make the portal align with your brand.

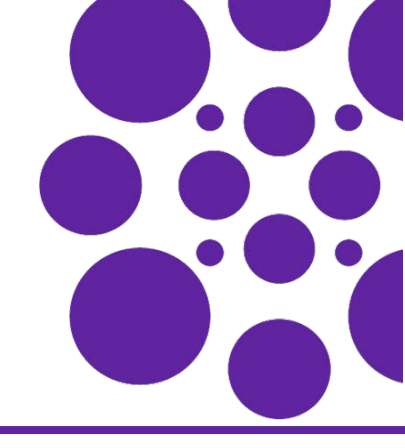

- **Operator Dashboard**: Gives quick insight into site transaction volume and site analytics.
- Aloha Loyalty Integration: Use seamlessly with the legacy Aloha Loyalty application for easy table-side loyalty redemption.

### How it works?

You can easily integrate Mobile Pay into the day-to-day routine of your Front-of-House (FOH) staff. At the end of the dining experience, the server prints the guest check, as normal. Toward the bottom of the guest check, the system prints a unique QR code and six-digit code, with short instructions for the consumer to pay for their check using their smart phone.

When a consumer receives their check, they can access Mobile Pay using the following methods:

**iPhone Camera** allows consumers to scan the QR code by simply opening their native Camera app and viewing the QR code. A "launch in web browser" link appears, to instantly open their check within the mobile web browser.

**Android 9+ Camera** allows consumers to scan the QR code by simply opening their native Camera app and viewing the QR code. A "launch in web browser" link appears, to instantly open their check within the mobile web browser.

**NCRPay.com** allows consumers to visit <u>www.NCRPay.com</u> in their mobile web browser and receive a prompt to enter their six-digit check code.

**QR reading app** allows consumers to scan the QR code using any QR reading app, to instantly open their check within their mobile web browser.

**Text to Pay** allows consumers to pay the check using the text message sent to their mobile phone. The text message contains the NCR Mobile Pay check code as a link. Consumers make the payments by remotely accessing the check code.

When the consumer opens their check on their smart phone, they are be able to:

- View their itemized check.
- Add a tip.
- Submit payment.

Once Mobile Pay processes the payment, a notification appears at the top of their smart phone screen to let them know the payment was successful. The next time a server logs in to a terminal, a popup notification appears to let you know the consumer paid. You can close the check at this time.

## Default vs. configurable functionality

Your restaurant is initially set up with basic functionality. This makes it intuitive and easy for FOH staff and guests.

#### Default settings include:

- End-of-receipt messaging (QR code and six-digit code).
- Mobile payments.
- Text to Pay (if applicable).

#### To configure additional functionality:

Access the NCR Mobile Pay Dashboard (<u>https://ncrpay.com/dash</u>) to enable additional functionality. For more information on configuring these features, see Using NCR Mobile Pay.

## NCR Aloha Mobile (AMOB) integration

When you use Aloha Mobile (AMOB) mobile devices to create a check, Mobile Pay generates a check code, as normal; however, you must print the check on a printer attached to a terminal to provide the consumer with their code. The Bluetooth<sup>©</sup> printers used by mobile devices do not support printing the six-digit check code or QR code.

#### 🖪 Note

For more information regarding a subscription for Aloha Mobile, please contact your Hosted Solutions sales rep or your channel partner/local office.

#### Secure payment processing

Processing payments through NCR Mobile Pay is completely secure. Payment information is securely encrypted in our cloud database and processed host-to-host. Mobile Pay does not store any payment information on a device. Credit card transactions run through EDC or the NCR payment gateway in the same batch as standard credit card transactions.

## Using NCR Mobile Pay

This section discusses how customers navigate through Mobile Pay, notifications that appear when a customer performs an action in Mobile Pay, and how to configure options specific to a site, such as tip percentages, guest ordering, and specials.

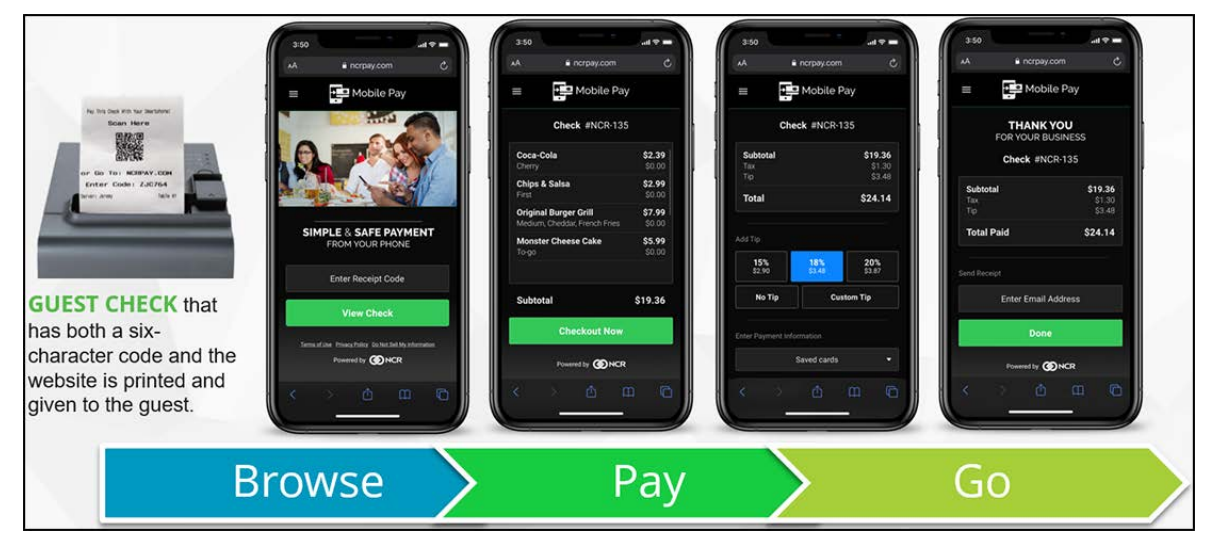

Figure 1 Mobile Pay Screen Flow

## Text to Pay for Mobile Pay

Guests may pay their guest check using a text message you send to their mobile phone. The check code is embedded into the text message. The guest touches the URL and follows the prompts to complete the payment process.

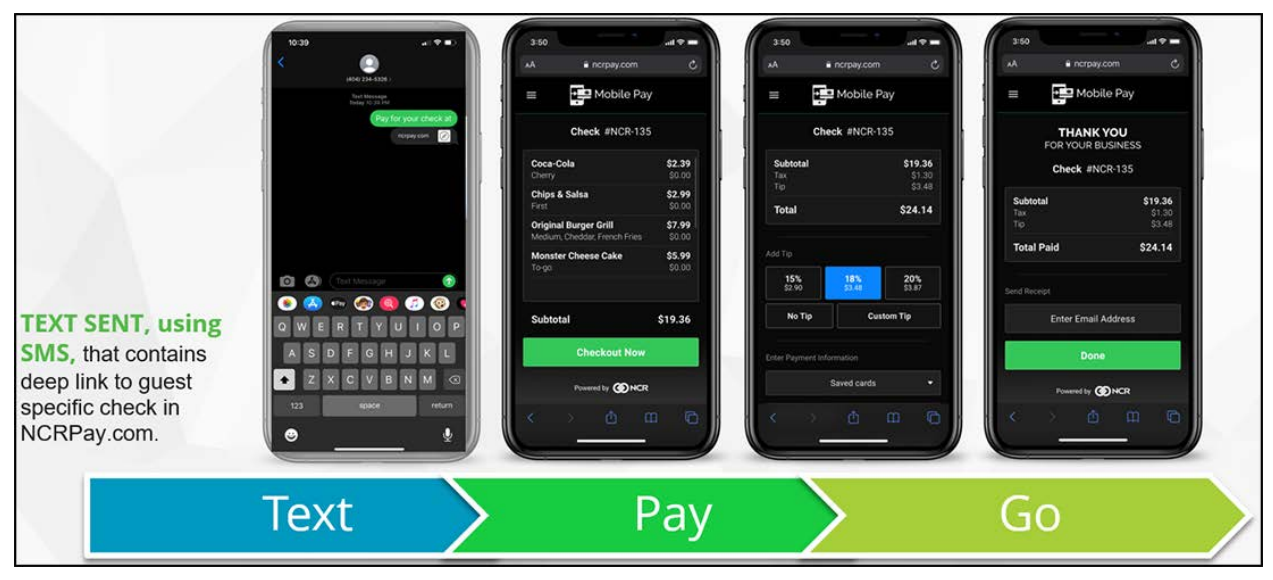

Figure 2 Text to Pay Screen Flow

## Applying ASV card to check

Consumers can enter their Aloha Stored Value card number into the Mobile Pay website, and the remaining balance appears. The consumer can use gift cards to pay for the total check amount or they can use the remaining balance to pay for a partial amount of the check. Consumers can also use multiple ASV cards as payment for a check (if the card balances combine to cover the total check balance).

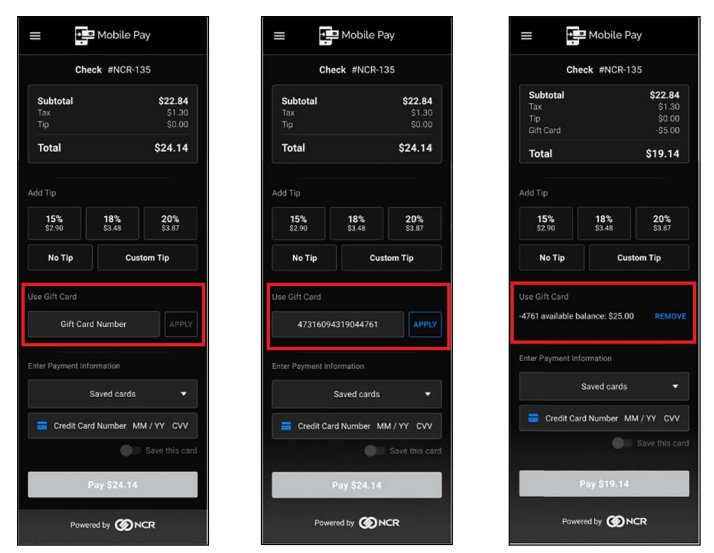

Figure 3 Payment through ASV Gift Card

## Applying Aloha Loyalty in Mobile Pay

**1.** A consumer signs in to the **Mobile Pay app** on their mobile phone to pay the bill. When Aloha Loyalty is activated, a new prompt appears for the consumer to enter their phone number.

| Check # GCR471                          |              |  |  |  |  |
|-----------------------------------------|--------------|--|--|--|--|
| Subtotal                                | \$1.00       |  |  |  |  |
|                                         | \$0.08       |  |  |  |  |
| Tip (20%)                               | \$0.22       |  |  |  |  |
| Total                                   | \$1.30       |  |  |  |  |
| d Tip                                   |              |  |  |  |  |
| 18% 20%                                 | 22%          |  |  |  |  |
| \$0.19 \$0.22                           | \$0.24       |  |  |  |  |
| No Tip                                  | Custom Tip   |  |  |  |  |
| d Loyalty Telephone Nur<br>512-327-0021 | nber<br>APPL |  |  |  |  |
| e Gift Card                             |              |  |  |  |  |

Figure 4 Aloha Loyalty

**2.** The consumer enters their **phone number** in 'Add Loyalty Telephone Number' and touches **Apply**. Apply is not active until the consumer enters a nine-digit phone number.

If a consumer is not active in the Aloha Loyalty Database, an error message appears.

Once the loyalty is applied, the subtotal is updated with the amount saved from the visit and the consumer's name.

**3.** Consumer then continues to make the **payment**.

## Paying check using ORDERPOINT!

Guests can pay the check using their smartphone to scan the QR code that appears on the ORDERPOINT! display.

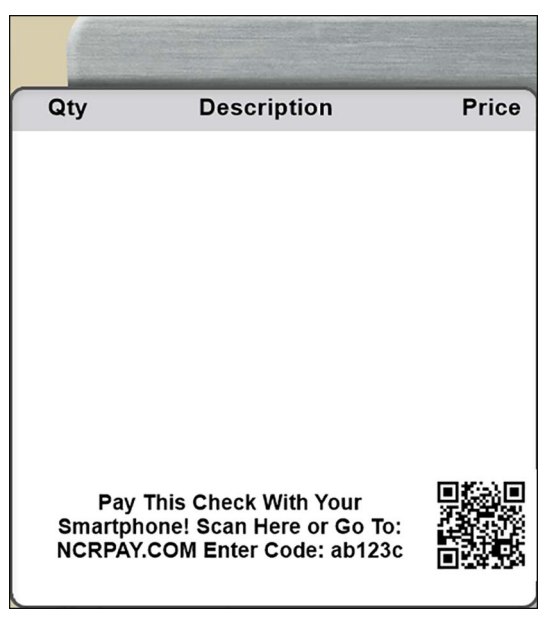

Figure 5 ORDERPOINT! Display

## Generating Mobile Pay check code

In a site using Aloha<sup>®</sup> **Quick Service**, operators need the ability to generate an on-screen six-digit code to provide consumers who do not want to print a chit. When implemented, a new button appears on the chosen panel in the FOH.

| 🔤 🚡 💥 😂 🦓       | ے 🕒 🛋 🖾         | ۱ 🖹 🍝 📮   |                                |                       |                    |                       |                              |
|-----------------|-----------------|-----------|--------------------------------|-----------------------|--------------------|-----------------------|------------------------------|
| N. WWGFEde      |                 | MAIN      | BREAKFAST                      | CATERING              | BAR                | TEND                  | ER EXIT                      |
| New Order       | 144             |           |                                | Burrito               | Burrito<br>Bowl    | Burrit<br>Smothe      | o Name<br>red Order          |
|                 | Г               |           |                                | Nachas                | Oursestille        | Loade<br>la S         | d<br>Soup Tacos              |
|                 |                 |           |                                |                       |                    |                       | Craft Two                    |
|                 |                 |           |                                |                       |                    |                       | Extras                       |
| Subtotal<br>Tax |                 |           | Pay This Check Wi<br>Go To: NO | th Your Smartpho      | one!               |                       | rtilla<br>oup Proteins       |
| HERE Total      |                 |           | Enter Co                       | le: FPK683            |                    | Que                   | de Chips<br>& Dips           |
|                 |                 |           |                                |                       |                    | BB<br>Sau             | IQ Sides<br>Ice Desserts     |
|                 |                 |           |                                |                       | $\backslash$       | Pin<br>Bea            | to<br>ns Drinks              |
|                 |                 |           | (tap to                        | dismiss)              |                    | 10                    | RE Alcohol                   |
| 2For22<br>Promo |                 |           | Chi<br>Sa                      | ps &<br>Isa Guacamole | Chips & R<br>Queso | egular La<br>Drink Dr | irge<br>fink Community       |
| Delete Clo      | ock<br>Out Quar | ntity New | Aloha<br>TakeOut               | ere To Go             | Pickup             |                       | rint Functions<br>vious Menu |
|                 |                 |           |                                |                       | Anomer             | manager               | LEVEL 1 07:48 PN             |

Figure 6 Get Mobile Pay Code

The cashier selects this button to display the check code, and then verbalizes the code so the consumer so they can pay the check using their smartphone.

## Sending Text To Pay message

You can text the NCR Mobile Pay check code directly to your customers so they can pay remotely.

#### To send a Text to Pay message:

- 1. Log in to the FOH, and navigate to the screen where the Text to Pay button is located.
- 2. Touch Text to Pay function button to display the following screen.

| Pleas | Please enter the customer's phone number. |   |       |   |  |  |  |  |
|-------|-------------------------------------------|---|-------|---|--|--|--|--|
|       |                                           |   |       |   |  |  |  |  |
|       | 1                                         | 2 | 3     |   |  |  |  |  |
|       | 4                                         | 5 | 6     |   |  |  |  |  |
|       | 7                                         | 8 | 9     |   |  |  |  |  |
|       | CLR                                       | 0 | BKSP  |   |  |  |  |  |
| с     | ANCEL                                     |   | ENTER | 2 |  |  |  |  |

Figure 7 Enter Phone Number

3. Type the **phone** number to which to send the text message and touch **ENTER**.

The guest receives a text message with the payment URL and the check code embedded into it, as shown in the following screen:

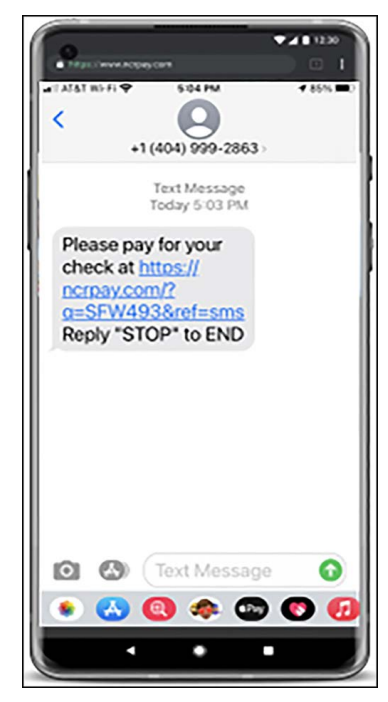

Figure 8 Text Message

The guest touches the URL to access the payment portal (<u>www.NCRPay.com</u> or a custom URL), and submit the payment.

#### B Note

In a Table Service environment, ensure that the Mobile Pay Site Agent is up to date. On older versions you must move to another guest check or exit the POS while the consumer competes the payment process. In a Quick Service environment, make sure that the check is open until the payment is complete. Like any Mobile Pay transaction, you will receive a notification when a payment has been applied. Please close out the guest check once your guest has applied the payment.

## **Responding to terminal notifications**

When a guest uses Mobile Pay to pay a check assigned to a server, a message appears on the FOH terminal when the server logs in.

|                                                                                               | Current Messages (5)                         |            | Exit 1    | Touch <b>Exit</b> to<br>ignore the notifi-<br>cations and<br>return to the<br>POS. |
|-----------------------------------------------------------------------------------------------|----------------------------------------------|------------|-----------|------------------------------------------------------------------------------------|
|                                                                                               | [Table 10] Payment made:\$31.85(Tip:\$3.50). | 1 hour ago | Dismiss 2 |                                                                                    |
|                                                                                               | [Table 40] Payment made:\$18.10(Tip:\$2.00). | 1 hour ago | Dismiss   | the right of a sin-                                                                |
|                                                                                               | [Table 7] Payment made:\$11.33(Tip:\$1.50).  | 1 hour ago | Dismiss   | gle message to<br>remove the notifi-                                               |
|                                                                                               | [Table 53] Payment made:\$23.05(Tip:\$1.95). | 1 hour ago | Dismiss   | cation from the<br>list.                                                           |
|                                                                                               | [Table 9] Payment made:\$9.85(Tip:\$1.00).   | 1 hour ago | Dismiss   |                                                                                    |
| Touch <b>View All</b><br>to view all noti-<br>fications previ-<br>ously <u></u><br>dismissed. | 3 View All                                   |            |           |                                                                                    |

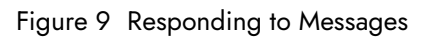

## Using the NCR Mobile Pay portal

To view the NCR Mobile Pay activity for your restaurant, visit <u>https://ncrpay.com/dash</u> and log in with your operator credentials. If you have not yet received your operator credentials, contact <u>Support@AlohaEnterprise.com</u>.

| NCR Mobile Pay Dashboard                                    |
|-------------------------------------------------------------|
| <b>Log in.</b> Enter your email address and password below. |
| Password                                                    |
| Log in<br>Forgot password?                                  |
| © 2022 - NCR Mobile Pay Dashboard - <u>Need Help?</u>       |

Figure 10 Log in screen

When you log in to the NCR Mobile Pay Operator Dashboard, by default the **Dashboard** screen appears.

| < NCR Mobile F | Pay              |                        |                   | θ                   |
|----------------|------------------|------------------------|-------------------|---------------------|
| Payments       | Payments Over    | VIEW Last 7 days - for | Sites             | •                   |
| Sites          | Total Paid       | <br>Average Tip        | Transactions Paid | Transactions Viewed |
| Servers        | \$0.00           | \$0.00                 | 0                 | 0                   |
| Sanity Check   | No Previous Data | No Previous Data       | No Previous Data  | No Previous Data    |
|                |                  |                        |                   |                     |
|                |                  |                        |                   |                     |
|                |                  |                        |                   |                     |
|                |                  |                        |                   |                     |

Figure 11 Operator Dashboard

The Operator Dashboard screen is divided into two panes, the left pane and the right pane. The left pane shows the functions available to you. You can select the required function to view and/or edit the records for each function. The right pane shows the details for the selected function in the left pane.

You may use the Mobile Pay Portal to do the following activities:

- Dashboard View high-level metrics on the transactions through Mobile Pay.
- Payments View specific transaction detail or export the required transaction details to MS Excel.
- Sites Configure the Mobile Pay settings.
- **Themes** Create and edit branding themes for Mobile Pay.
- Servers View Mobile Pay performance by server.
- Sanity Check View detailed information in Mobile Pay configuration.

#### Dashboard view

Click **Payments** on the left pane. You can:

- View a high-level overview of transactions paid through Mobile Pay.
- View the total amount paid, average transactions paid, and transactions viewed.
- · Select a time reference ranging from last seven days to YTD and compare to previous time periods.
- Select Multiple sites to view multiple trends at once.
- Type concept name in search bar and select All that contain... for selecting multiple sites at once.

#### Payments view

Click **Payments** on the left pane to view **transaction detail** for all payments made using Mobile Pay for the specified date range. The date and site range selected for the Dashboard is automatically applied to the payments page.

| Sites                                          | 1000371) 🛞                  |                    |               |         |        |            |                | RES                  | ET FILTERS  |
|------------------------------------------------|-----------------------------|--------------------|---------------|---------|--------|------------|----------------|----------------------|-------------|
| LAB - MPDEVLab3-Prod (1                        | 000373) 🛞 Choos             | e sites to view    | *             |         |        |            |                |                      |             |
| Start date<br>11/02/2022                       | to                          | End date 11/09/202 | 2             |         |        |            |                |                      |             |
| Q Filter by anything<br>Check Code, Tender, et | else<br>x.                  |                    |               |         |        |            |                | Show i               | nactive sit |
| Created 1                                      | Site<br>Name                | Site Id            | Check<br>Code | Amount  | Tip    | Tender     | Entry<br>Point | Loyalty<br>Discounts |             |
| 11-09-2022 12:52 AM                            | LAB -<br>MPDevLab1-<br>PROD | 1000371            | PVH576        | \$1.43  | \$0.20 | MasterCard | manual         |                      | EMAI        |
| 11-09-2022 4:41 AM                             | LAB -<br>MPDevLab1-<br>PROD | 1000371            | BNM887        | \$12.47 | \$2.00 | Discover   | manual         |                      | EMAI        |
| 11-09-2022 5:13 AM                             | LAB -<br>MPDevLab1-<br>PROD | 1000371            | PBN370        | \$12.47 | \$2.00 | Amex       | manual         |                      | EMAI        |
| 11.00.2022 P.05 AM                             | LAB -                       | 1000371            | FTX735        | \$12.47 | \$2.00 | Amex       | manual         |                      | EMAI        |

Figure 12 Payments

The table in the **Payments** screen shows the transaction details, such as transaction time stamp, site name, site identification number, check code used to make the payment, amount paid for the transaction, tip amount, tender type used, entry point of user, and discount amount due to loyalty points.

You can:

- Sort rows in ascending or descending order. To sort rows in ascending order, click a column heading until an up arrow appears. To sort rows in descending order, click a column heading until a down arrow appears.
- Choose to display (5, 10, or 25) rows per page. By default, 10 rows per page are shown.

You can click the **EMAIL** link to the right of a transaction to enter an email address and send a copy of the receipt to a guest, upon request.

| Email Receipt                                        |
|------------------------------------------------------|
| To whom should the receipt be sent?<br>Email Address |
| CANCEL SEND                                          |

Figure 13 Email Receipt

Use the search bar to search payments by time, date, site name, site ID, check code, tender type, or entry point.

Select **EXPORT** to export transaction data to excel as a CSV file. The file will be named by **Payments - [# of transactions] -**[**Date and time of export]** such as Payments - 49 - (10-03-2022 1\_33PM). The transaction time, site name, site ID, check code, amount paid, tip amount, tender type entry point, and amount discounted columns are downloaded.

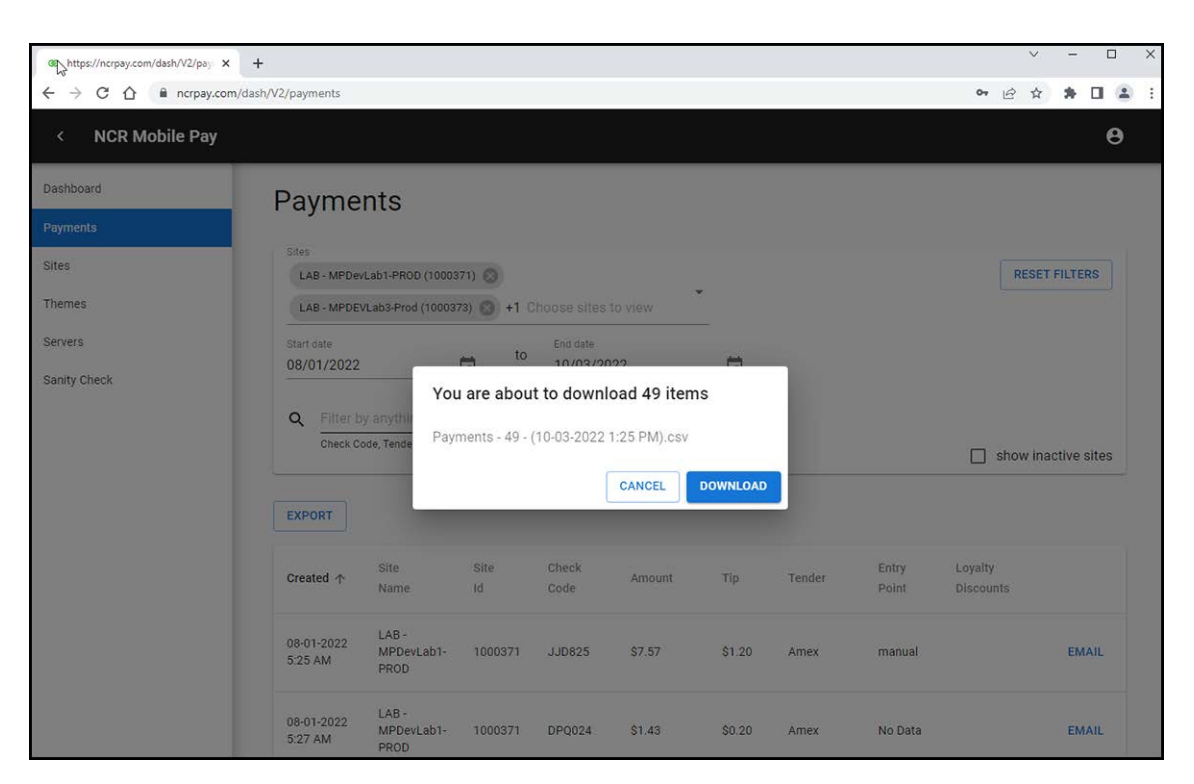

Figure 14 Download transaction data using Export option

#### Sites view

NCR Mobile Pay θ Sites Payments These are the sites you have pe and clicking the EDIT button. ng else. Click one row to edit one site, or edit multiple sites at once by checking the boxes hemes Servers Q Or filter by anything els Site name, Site ID, etc. show inactive sites Sanity Check Store Site ID MP Enabled Corte Company Code Name Code Numbe ASV CP RTCC001 (136960) RTCC00 1000371 Yes NCR Mobile Pa 100 (eng03) LOY ASV RTCC001 (136960) NCR Test MPDEVLab3 1000373 Company 2.0 EDC LOY (eng03) Rows per page: 10 + 1-2 of 2

Click **Sites** in the left pane to view all sites that the user has been granted access to.

Figure 15 New sites

The **Sites** grid shows the site name, the site unique ID, if site is active, the services enabled such as Aloha Saved Value (ASV), Connected Payments (CP), or Aloha Loyalty (LOY). Search or sort by Name, ID or company code. Select a single site to open the Site details page, select multiple sites to open Bulk Edit.

| Dashboard    | <u>Sites</u> > Edit                                                                                                    |
|--------------|----------------------------------------------------------------------------------------------------|
| Payments     | Edit LATB - MPDevLab1-PROD                                                                                                    |
| Sites        | No changes are saved until you press the SAVE button.                                                                                          |
| Themes       | Basic Site Info                                                                                                    |
| Servers      | Edit basic site information.                                                                                                    |
| Sanity Check |                                                                                                    |
|              | Site Name LAB - MPDevLab1-PROD The site name helps you find a site in the dashboard                                                            |
|              | External Name The name of the site that the consumer sees. Only used for<br>display purposes. Site Name is used for internal record<br>keeping |
|              | Site ID This value cannot be changed                                                                                                    |
|              | Active Active Inactive sites are hidden by default. On                                                                                         |

Figure 16 Basic site information

On clicking a single site, all the configuration information for the selected site appears. In **Basic Site Info** section, the following fields are available:

Site Name - Store name as it appears on the Mobile Pay Portal.

**External Name** — Store name as it appears on the Text2Pay messages and receipts.

Site ID — Unique ID of a store. You cannot change this ID once the store is created. This ID is the same as the CMC ID.

Active - Toggle to show or hide the store from the Mobile Pay dashboard.

#### ASV and loyalty activation

If a store is actively accepting Aloha Stored Value (ASV) gift cards, set the ASV toggle to active. On deactivating the toggle, the gift cards are no longer accepted on Mobile Pay. Additionally, it hides the gift card field from the consumer-facing Mobile Pay website.

If a store allows loyalty sign-in, set the Aloha Loyalty toggle to active. On deactivating the toggle, the loyalty sign-in is no longer allowed at the store. Additionally, it hides the loyalty field from the consumer-facing Mobile Pay website.

| Aloha Stored Value<br>Enable to accept gift cards. |                                                               |
|----------------------------------------------------|---------------------------------------------------------------|
| on .                                               | Enable ASV to be able to take gift cards                      |
| ASV Company<br>NCR Mobile Pa (eng03) 👻             | The company this site belongs to. Used for Aloha Stored Value |
| Aloha Loyalty<br>Enable to accept Loyalty cards.   |                                                               |
| On .                                               | Enable Loyalty to be able to take Loyalty cards               |
| Loyalty Company<br>NCR Mobile Pa (eng03) -         | The company this site belongs to. Used for Aloha Loyalty      |

Figure 17 ASV and loyalty activation

#### 📮 Note

Contact Aloha Support at <u>Support@AlohaEnterprise.com</u> if you want to setup these features.

#### Tip presets

When the **Enable tips** is toggled-on, the presets appears to the guest with the suggested tip amount to add on top of their meal value.

| ٢ | Note                                                                             |
|---|----------------------------------------------------------------------------------|
| - | If 'Enable tips 'is toggled-off, the tip amount no longer appears to the guests. |

|              | se    | 15           |   |              |   |                                                           |
|--------------|-------|--------------|---|--------------|---|-----------------------------------------------------------|
| Adjust tip p | reset | values.      |   |              |   |                                                           |
| Ena          | able  | ips          |   |              |   |                                                           |
| On           |       |              |   |              |   |                                                           |
| Tip Preset 1 |       | Tip Preset 2 |   | Tip Preset 3 |   |                                                           |
| 18           | %     | 20           | % | 22           | % |                                                           |
|              |       | Default      |   |              |   |                                                           |
| _            | г     | DOLLARS      |   |              |   | Switch between dollars and percent for default tip amount |
| PERCEN       |       |              |   |              |   |                                                           |

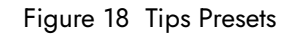

#### To change the default tip percentages (18%, 20%, and 22%) that appears for Mobile Pay transactions:

- 1. Ensure that **Percent** is selected.
- **2.** Enter the new percentage to use.
- 3. Click Save. Once the changes are saved, the Site Updated successfully toast message appears.

When a guest makes a payment, the percentage in **Tip 2** is used by default; however, a guest can select a different percentage. By default, the tips are calculated based on the percentage of the check.

#### To tip the amount in dollars:

- 1. Select **Dollars** to show suggested tip amount in dollars.
- 2. To change the default tip dollar amount, enter the new dollar amount.
- 3. Click Save.

By default, tips are calculated based on the total amount of check, including sub-total, discounts, and taxes. Select **Subtotal** to calculate the suggested tip amounts based upon only the item subtotal of the check.

#### Assigned users

Under the **Assigned Users** section, you can see all the accounts that have access to see transaction information and configure the selected site.

| Assigned Users                       |                                                               |
|--------------------------------------|---------------------------------------------------------------|
| View users assigned to sites.        |                                                               |
| jb185558@ncr.com<br>aw250180@ncr.com | These users are approved to review and edit site information. |
|                                      | -                                                             |

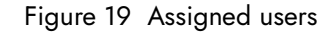

**Note** Contact Aloha Support at <u>Support@AlohaEnterprise.com</u> if you would like to add additional users to this site.

#### Bulk editing of sites

To edit multiple sites at once, for instance, to quickly edit tip presets at all stores:

- 1. Select multiple sites on the **Sites** page.
- 2. Click Edit. The following screen appears:

| <u>Sites</u> > Edit                                                      |                                                                                                    |
|--------------------------------------------------------------------------|----------------------------------------------------------------------------------------------------|
| Edit 2 Sites                                                             | CANCEL                                                                                                    |
| 1. Review your selected sites.                                           | 2. Select each configuration you wish to update. Deselect to reset changes.                                                                                                    |
| Sites                                                                    | □ Basic Site Info                                                                                                    |
| Site Id Site Name                                                        | Edit basic site information.                                                                                                    |
| 136961 LAB - Foundry<br>Table Service Lab<br>LAB -<br>1000371 MPDevLab1- | □ Aloha Stored Value<br>Enable to accept gift cards.                                                                                                    |
| PROD                                                                     | Aloha Loyalty Enable to accept Loyalty cards.                                                                                                    |
| ADD SITE                                                                 | Payment Methods<br>Choose a company to use its configuration to accept payments. If more than one payment gateway is enabled<br>for that company, choose which gateway to use then configure the site details for that gateway. |
|                                                                          | □ Tip Presets Adjust tip preset values.                                                                                                    |
|                                                                          | CANCEL SAVE                                                                                                    |

Figure 20 Bulk edit

**3.** On the left side, the site(s) selected for editing appears.

- 4. If you want to add more sites to edit, click **Add Site**. Likewise, to remove a site from editing, select the trash can that appears when you hover above the site name.
- **5.** On the right side, all the settings that are configurable through bulk edit appears.
- **6.** Select one or more sections to expand the settings options.
- **7.** Modify the site information as required.
- 8. Click Save to update multiple sites at once.

#### Themes view

Click **Themes** on the left pane to view the configured themes for the company. Themes allow companies/owners to brand Mobile Pay with their colors and logos so that it looks similar to their company branding; however, it is still tied to Mobile Pay so that NCR can send updates.

| https://ncrpay.com/dash/V2/the: × + |          |                             |             |            |                            | Ý             |         |        | × |
|-------------------------------------|----------|-----------------------------|-------------|------------|----------------------------|---------------|---------|--------|---|
| ← → C ☆ 🗎 ncrpay.com/dash           | /V2/them | ies                         |             |            |                            | <b>07</b>     | *       | 1. (2) | 3 |
| < NCR Mobile Pay                    |          |                             |             |            |                            |               |         |        |   |
| Dashbahrd                           | The      | emes                        |             |            |                            |               |         |        |   |
| Payments                            |          |                             |             |            |                            |               |         |        |   |
| Sites                               | ۹        | Or filter by anything else  |             |            |                            | RESET FILTERS |         |        |   |
| Themes                              |          | Subdomain, Company ID, etc. |             |            |                            |               |         |        |   |
| Servers                             |          |                             |             |            |                            |               | E       | ЭIТ    |   |
| Sanity Check                        |          | Subdomain                   | Name 个      | Company Id | Modified By                | Last Update   |         |        |   |
|                                     |          | demoedc                     | SE Demo EDC | OTB0001    | Heather.Bloodworth@ncr.com | 10-04-2021    | 3:40 PM |        |   |
|                                     |          | foundry                     | The Foundry |            | Alan.wood@ncr.com          | 07-28-2022    | 4:14 PM |        |   |
|                                     |          |                             |             |            | Rows per page: 10 👻        | 1-2 of 2      | <       | >      |   |
|                                     |          |                             |             |            |                            |               |         |        |   |
|                                     |          |                             |             |            |                            |               |         |        |   |
|                                     |          |                             |             |            |                            |               |         |        |   |
|                                     |          |                             |             |            |                            |               |         |        |   |
|                                     |          |                             |             |            |                            |               |         |        |   |

Figure 21 Themes

The table in the **Themes** screen shows the URL sub-domain used, theme name, company ID, individual who last modified the theme, and when it was modified.

Click **Edit** to the right of the theme to modify.

Use the theme editor to name your theme, choose your URL sub-domain, and enter the Aloha Online Company ID (if applicable).

#### B Note

You also need to configure the sub-domain in the Mobile Pay Site Agent to automatically redirect users to the custom subdomain from the QR code printed on a guest check.

You may also upload a Logo, Welcome Image and Thank You Image. Also edit a welcome or thank you message.

| Name                                                   |  |
|--------------------------------------------------------|--|
| The Foundry                                            |  |
| - Subdomain                                            |  |
| foundry                                                |  |
| Aloha Online Company ID                                |  |
| AAAA###                                                |  |
| inter to enable guest accounts.                        |  |
| - Divider Color                                        |  |
| # DD3F01                                               |  |
|                                                        |  |
| _ogo                                                   |  |
| Choose File No file chosen                             |  |
| Remove Delete                                          |  |
| vust be a .png, .git, .bmp of .jpg file, less than TMB |  |
| Welcome                                                |  |
| Choose File No file shasen                             |  |
| Choose File No file chosen                             |  |

Figure 22 Edit themes

Input a hex number into the divider color field and button background color field to customize action buttons. Choose between a light and dark font color for further brand customization. Users can see a view of what will be shown to consumers before publishing changes. Delete an existing hex color to reset back to default. Select the Apply button to publish changes.

| Welcome                                                                                                    |                                                              |                                                |              |  |
|----------------------------------------------------------------------------------------------------|--------------------------------------------------------------|------------------------------------------------|--------------|--|
| FOUNDRY<br>Must be a .png                                                                                  | Choose F<br>Remove                                           | le No file chos<br>Delete<br>g file, less than | sen<br>1MB   |  |
| - Welcome Messag<br>SIMPLE & S                                                                             | <sup>ge</sup><br>AFE PAYMENT F                               | ROM YOUR PH                                    | ONE          |  |
| Thank You                                                                                                  |                                                              |                                                |              |  |
| 6                                                                                                    | Remove                                                       | Delete                                         | en           |  |
| Must be a .png                                                                                             | , .gif, .bmp or .jp                                          | g file, less than                              | 1MB          |  |
| Must be a .png<br>Thank You Messa<br>THANK YOU                                                             | I, .gif, .bmp or .jp<br>age<br>J FOR YOUR BUS                | g file, less than<br>INESS                     | 1MB          |  |
| Must be a .png<br>Thank You Messa<br>THANK YOU<br>BUTTON THEME                                             | , .gif, .bmp or .jp<br><sup>age</sup><br>J FOR YOUR BUS      | g file, less than<br>INESS                     | 1MB          |  |
| Must be a .png<br>Thank You Messa<br>THANK YOU<br>BUTTON THEME<br>BUTTON THEME                             | , .gif, .bmp or .jp<br>age<br>J FOR YOUR BUS<br>E<br>I Color | g file, less than<br>INESS<br># D              | 1MB          |  |
| Must be a .png<br>— Thank You Messa<br>THANK YOU<br>BUTTON THEME<br>Button Background<br>Button Font Color | , .gif, .bmp or .jp<br>age<br>J FOR YOUR BUS                 | g file, less than<br>INESS<br># D              | 1MB<br>D3F01 |  |

Figure 23 Edit themes

#### Servers

Click Servers to view the Mobile Pay transaction details by server, for the selected date range.

| Servers                         |    |                        |         |             |                    |                  |
|---------------------------------|----|------------------------|---------|-------------|--------------------|------------------|
| Place<br>Lab 14.1 00 (136960) 👻 |    |                        |         |             |                    | RESET FILTERS    |
| Start date<br>08/05/2020        | to | End date<br>08/12/2020 |         |             |                    |                  |
| Q Search                        |    |                        |         |             |                    |                  |
| Server Name                     | P  | ayments                | Avg Tip | Avg Tip (%) | Highest Subtotal   | Average Subtotal |
| Mobile Pay Server 1             |    | 76                     | \$0.41  | 18.42%      | \$37.00            | \$1.92           |
|                                 |    |                        |         |             |                    |                  |
|                                 |    |                        |         |             |                    |                  |
|                                 |    |                        |         |             |                    |                  |
|                                 |    |                        |         |             | Rows per page: 5 👻 | 1-1 of 1 < >     |

Figure 24 Servers

#### Sanity Check

Sanity Check is a configuration verification and troubleshooting utility that you can access using the NCR Mobile Pay dashboard. To use the utility, you may search by site name or ID associated with the site in Command Center (CMC ID).

If there is a problem with the CMC connection to the site, Sanity Check returns a **Site Down** message. If the site is in a CMC tree that does not have the AOO Gateway provisioned for the company, it returns a Company Not Found message.

When the Sanity Check is successful, a request is made to the site associated with the Site ID to verify the configuration. This verification process is logged in the Debout.MPAgent.DATE.log file on the Back-of-House (BOH) system.

| Q         | Site ID<br>NCR Mobile Pay La | b (Foundry) (108302 🗙 👻 |
|-----------|------------------------------|-------------------------|
|           | Enter Site ID to check       |                         |
| SiteId: 1 | 08302                        |                         |
| Statue    | lo.                          |                         |
| Status. ( | <sup>p</sup> p               |                         |
| Version:  | 19.6.4.2                     |                         |
| File      | Success                      |                         |
| JOB       | False                        |                         |
| ACC       | False                        |                         |
| TRM       | True                         |                         |
| EMP       | False                        |                         |
| PRT       | True                         |                         |
| https://  | radiantmobileapp.co          | m Connection Open: True |
| https://  | ncrpay.com                   | Connection Open: True   |
| Interna   | Port                         | Connection Open: True   |
| Text2P    | ay AccessToken               | True                    |
| Text2P    | ay Button Detected           | True                    |
| Term 1    |                              | State: Up               |
| Term 1    |                              | PostReceipt: 0          |
| Total S   | ites: 0                      |                         |
|           |                              |                         |

Figure 25 Sanity Check

If configured properly, the following components appear on the Sanity Check screen with the Success status set to True:

**JOB** – References the job code configuration.

ACC - References the POS access levels configuration.

**TRM** — References the terminal configuration. This can also return a False for terminals that are configured in CFC/NAM, but offline or turned off.

**EMP** — References the employee configuration and verifies if a uCheck employee exists for each terminal.

**PRT** — References the printer and terminal configuration to verify that the printer that is on the host terminal(s), and matches the printer(s) on the interface terminal(s).

**Https://ncrpay.com and https://radiantmobileapp.com** — References the external communication to hosted Mobile Pay servers; required to get check codes and communicate with the site from a customer device.

**Internal Port** — References the communication between the FOH MPAgent and the BOH Mobile Pay service. If this returns a false, verify the task is running on the FOH and firewall configuration.

Text2Pay Access Token - References if the appropriate encrypted key has been found in MPSA.

**Text2Pay Button Detected** — References if the text2pay button has been correctly named and detected on the FOH.

**Terminals** — References the terminals that are configured in TRM.dbf appear here and their status with the BOH. If **PostReceipts** reads as **1**, this terminal is printing QR codes. If **PostReceipts** reads as **0**, this terminal is not printing QR codes.

Any failed Sanity Check parameters for the SiteID are set to False.

## Adjusting transactions in Mobile Pay with NCR payment gateway

With NCR Payment Gateway and Mobile Pay, a generic tender is sent to Aloha, and the transactional data is completed host to host, and not sent to the site. In this situation, adjustments, refunds, or voids to the tender cannot be done in store. These adjustments to the tender must be done on the NCR Payment Gateway portal. You can do the following adjustments using NCR Payment Gateway:

- Void a transaction (same day)
- · Refund of a transaction (after settlement)
- Increase approved amount
- Decrease approved amount

To adjust transactions in Mobile Pay with NCR Payment Gateway, log in to the ServerEPS application using the User Name, Company, and Password.

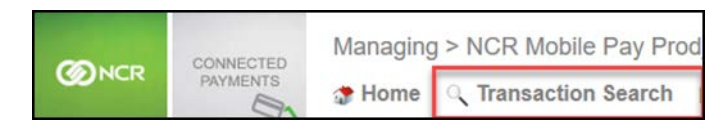

Figure 26 Transaction Search

Click the Transaction Search option.

| Home X      | Trai     | nsact           | tion        | Sean      | ch X       |          |            |                     | 12<br>12 |        |      |                   |
|-------------|----------|-----------------|-------------|-----------|------------|----------|------------|---------------------|----------|--------|------|-------------------|
| Search C    | Mot      | oile I<br>a: Ne | Pay<br>w Se | Pro       | d_L        | ab       | Tran       | saction Search Sele | ct Site  |        |      |                   |
| Store(s):   | MP       | Econ            | nm L        | ab Ra     | pidC       | onne     | ct 🥑       | Account #:          | First 6  | and/or | Last | 4                 |
| Date(s):    | 08/      | 14/20           | 20          |           |            |          |            | Sequence #:         |          |        |      |                   |
|             | 4<br>Sun | Au              | gust        | Wer       | ) (        | 202      | + 0<br>Sat | Tender:             |          |        | 3    | E                 |
| Select Date | 26       | 27              | 28          | 29        | 30         | 31       | 1          | Transaction:        |          |        | 3    | a                 |
|             | 2        | 3<br>10         | 4<br>11     | 5<br>12   | 6<br>13    | 7        | 8<br>15    | Amount:             |          |        |      |                   |
|             | 16<br>23 | 17<br>24        | 18<br>25    | 19<br>26  | 20<br>27   | 21<br>28 | 22<br>29   | Lane:               |          |        |      |                   |
|             | 30       | 31<br>0         | 1<br>8/14/  | 2<br>2020 | 3<br>[clea | 4<br>ar] |            |                     |          |        | -    | Additional Search |
| Advance     | d Sea    | rch C           | Optio       | ns        |            |          |            |                     |          |        |      | Since in a        |
|             |          |                 |             |           | Se         | arc      | h          | Reset               |          |        |      | -                 |

Figure 27 Search Parameters

From the **Transaction Search** tab, select the required store and the date(s) to search for transactions. Optionally, you can add additional criteria to search specific cards or transaction types.

The following screen shows the results generated by the criteria set in the **Transaction Search** screen:

| Home Transactio       | n Search X      |          |                 |        |                            |                                   |              | (8) 29         |
|-----------------------|-----------------|----------|-----------------|--------|----------------------------|-----------------------------------|--------------|----------------|
| Transaction Se        | arch            |          |                 |        | Pre Auth Co<br>Pre- Auth - | <b>mp - Modify</b><br>Do not modi | n n          |                |
| Search Criteria: Edit | Previous Searci | Search R | esults: 18 Reco | ord(s) |                            |                                   | Show Details | Export + Print |
| Local Date & Time     | Store #         | Lane     | Reversal        | Tender | Transaction                | Seq #                             | Account      | Trans Amt      |
| 8                     |                 |          | · ·             | ļ      | P                          |                                   |              |                |
| 9/19/2022 2:44 AM     | 100             |          |                 | Credit | Pre Auth Comp              | 201001                            | 5424183336   | \$14.4         |
| 9/19/2022 2:44 AM     | 100             |          |                 | Credit | Pre Auth                   | 298014                            | 5424183336   | \$14.4         |
| 9/19/2022 2:43 AM     | 100             |          |                 | Credit | Pre Auth Comp              | 203000                            | 3796056666   | \$1.6          |
| 9/19/2022 2:43 AM     | 100             |          |                 | Credit | Pre Auth                   | 298013                            | 3796056666   | \$1.6          |

Figure 28 Search Result

Select a record with the transaction type as Pre Auth Comp to modify. The Pre Auth Comp transaction type is a transaction that is not yet settled, and the only transaction type for which adjustments are allowed.

| Transaction Detail  |                    |
|---------------------|--------------------|
| Account #:          |                    |
| Tender:             | Credit             |
| Transaction:        | Pre Auth Comp      |
| Program Code:       |                    |
| Void:               | No                 |
| Voided:             | No                 |
| Reversal:           | No                 |
| Host Type:          | TestRapidConnect   |
| Host Response Code: | 000 Select Manage  |
| Host Response:      | APPROVED to Adjust |
| Auth Code:          | OK8122 Amount      |
| Local Auth Code:    | Antonia            |
| Settled:            | Yes                |
| Amount:             | \$3.22 Manago      |
| Approved:           | \$3.22 Manage      |
| Cash Back:          | \$0.00             |

Figure 29 Transaction Details

Click **Manage** to adjust the transaction amount.

| Transaction                                                                       | Management                                                                                                    |                                                                                                    | ×                                                                                                    |
|-----------------------------------------------------------------------------------|----------------------------------------------------------------------------------------------------|----------------------------------------------------------------------------------------------------|----------------------------------------------------------------------------------------------------|
| Original Trans                                                                    | saction                                                                                                    | Manage Transaction                                                                                                    |                                                                                                    |
| Store:<br>Lane #:<br>Local Time:<br>Type:<br>Amount:<br>Sequence #:<br>Account #: | 100 - MP Ecomm Lab RapidConnect<br>8/14/2020 5:14:57 AM<br>Credit Pre Authorization Completion<br>\$3.22<br>209001 | Transaction Adjustment     Increase Amount (Purc     Decrease Amount (Rer     Amount: \$ 322     Resubmit Transaction | 3.22<br>If a transaction is not<br>settled, a void<br>transaction option will<br>replace the resubmit<br>transaction option |
|                                                                                   |                                                                                                    | Process Tr                                                                                                    | ansaction                                                                                                    |

Figure 30 Transaction Management

In the **Manage Transaction** section, select the Increase Amount or the Decrease Amount option, and enter the amount in the Amount (pre-filled) box (for example, \$3.22 in Figure 19) to populate the amount to match the transaction. Click Process Transaction. The transaction type updates to reflect either Pre Auth or CardVerification.

## **Declined** payments

If a credit card payment is declined while processing, error messages appear to the guest based on the tender type. For EDC, the following error message appears:

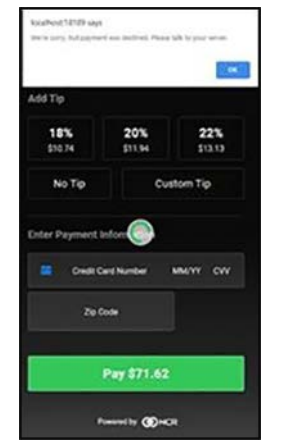

Figure 31 Payment Declined - EDC

The guest selects OK to return to the payment screen, and attempt another card to pay the check. For Connected Payments, the following error message appears:

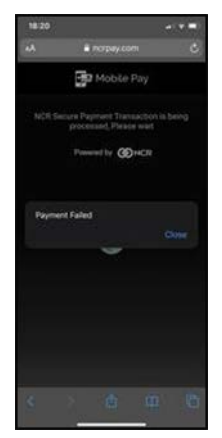

Figure 32 Payment Declined - Connected Payments

Guest selects Close to return to payments screen, and attempt another card to pay the check. On the Aloha POS terminal, the operator must delete the terminal notification for the declined transaction to close the check.

## Frequently asked questions

#### Q) A payment for a guest was not successful - what happened?

A) A few things can cause this:

Confirm the check is not currently open on the terminal. A payment fails if the server is viewing that check on the POS. Mobile Pay cannot lock the check because the server may be making a modification to it at that moment.

Radiant Heartbeat service may be stopped. To restart the Radiant Heartbeat service:

Access the Aloha BOH site controller and type services.msc in 'Run.'

Right-click Radiant Heartbeat and select either Start or Restart.

Close the services function.

Confirm the card type the guest is attempting to use is accepted at your restaurant.

Confirm the guest has a good connection on their device (either 3G/4G or Wi-Fi.)

#### Q) How does a consumer split a guest check?

**A)** Guests who want to split payment or split items on a check can work with their servers to split the check—and then can still pay through the NCR Mobile Pay.

#### Q) Why is NCR Mobile Pay telling me "The code doesn't sound right."?

**A)** The code is always three letters and three numbers, with no dashes, is globally unique, and reset daily – confirm the guest is entering it correctly.

#### Q) What is the code to pay my check?

A) The code is always three letters and three numbers (For example, DZF678) – confirm the consumer is entering it correctly.

#### Q) Can a consumer use NCR Mobile Pay on any device?

A) Yes, a consumer may visit <u>www.ncrpay.com</u> on any mobile device with a web browser.

#### Q) How do my guests scan the QR code?

**A)** On an Apple device: They open the camera app, position the phone so the QR code appears in the digital viewfinder and the device will recognize and launch the code.

On an Android device: Not all Android phones can read a QR code. The Google Assistant can detect QR codes if the guest uses a long-press on the "home" icon or says, "OK Google" and then taps the Google Lens icon at the bottom right. They can also download a QR reader from the Google Play store. Once they have the QR scanning window open, they position the QR code and choose the correct option.

Guests can additionally be texted a link to their unique check on NCrpay.com using the Text2Pay feature.

#### Q) Does a consumer have to enter credit card information each time they use NCR Mobile Pay?

**A)** NCR Mobile Pay supports cards that have been saved in the browser. If guests are also iOS users, they may utilize the iOS "Scan Card" feature that is present when a user selects the credit card field.

#### Q) How do I turn certain features on/off?

**A)** To override the default percentages on the tip buttons, log in to <u>https://ncrpay.com/dash</u> and click **Configure**. To enable or disable any other functionality, please contact us at <u>Support@AlohaEnterprise.com</u>.

#### Q) Why is my dashboard not rendering correctly?

A) The NCR Mobile Pay Dashboard works best with Chrome, Firefox, Safari, and IE9+.

#### Q) Are the payments secure?

**A)** Yes, <u>www.ncrpay.com</u> is a PCI-DSS validated consumer-facing web site and NCR Mobile Pay does not store payment information on a device. Contact your NCR representative for a record of compliance. Visa maintains a list of Visa approved service providers, which is reviewed annually. To be on Visa's list of approved service providers, a product or service must have completed a PCI DSS validation (or audit) within the past year and submitted evidence—a form called the Attestation of Compliance or AOC—from the service provider and their independent auditor.

For a list of PCI DSS products and services that NCR Hospitality validates, please see the list at the following link: <u>https://ncr.sharepoint.com/sites/data\_security/audit/SitePages/Home.aspx</u>

#### Q) Will I have to run a different batch for Mobile Pay transactions?

A) The answer to this question is based on your processing environment:

For customers using EDC to process Mobile Pay transactions – No separate batch. Mobile Pay transactions are passed down to the site for processing.

For customers using the NCR payment gateway (Connected Payments) to process Mobile Pay transactions - Separate batches. In this case there will be a batch for the store and an eCommerce batch above store.

If both in-store transactions and Mobile Pay transactions are processing through the NCR payment processor, the batches are separate, but all sales will be seen in the same Merchant Portal.

For customers using EDC in store and the NCR payment gateway above store - Separate batches.

If both in-store transactions and Mobile Pay transactions are processing through the same processor (Vantiv/WorldPay or First Data are the only two that fit this category), the batches are separate, but total sales are viewable in the same merchant portal.

#### Q) Can the guest order items from their phone?

A) No, this functionality may make a comeback into Mobile Pay in the future, if the market demands it.

How do I reprint the NCR Mobile Pay code for the guest?

The system prints a check code on each guest receipt. Recall the guest check on the POS and reprint the receipt(s), as needed.

Where can I view information collected through NCR Mobile Pay?

Visit your dashboard at <u>https://ncrpay.com/dash</u> and log in with your operator credentials. If you do not yet have operator credentials, email support@alohaenterprise.com.

Does the NCR Mobile Pay website work with quick service operations?

NCR Mobile Pay and the Text2Pay feature operate on both Table Service and Quick Service POS systems. Today these customers can offer mobile payments through app-based solutions.

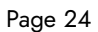

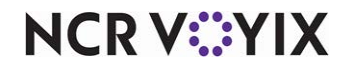

© 2024 NCR Voyix. All rights reserved. NCR Voyix — Confidential Use and Disclose Solely Pursuant to Company Instructions